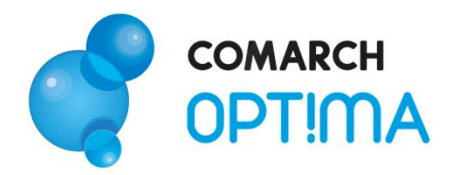

System Comarch OPT!MA v. 2012

# Moduł Księga Podatkowa i Środki Trwałe – pierwsze kroki

Comarch SA

31-864 Kraków, Al. Jana Pawła II 41g tel. (12) 681 43 00, fax (12) 687 71 00 Dział Wsparcia Klienta i Partnera: tel. (12) 681 43 00 www.comarch.pl/erp info.erp@comarch.pl

0

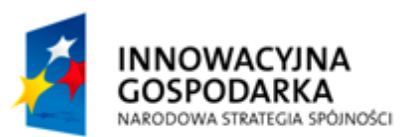

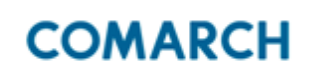

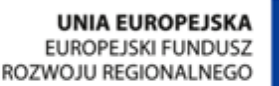

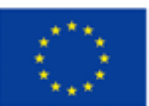

Fundusze Europejskie – dla rozwoju innowacyjnej gospodarki

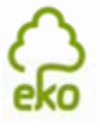

0

Pomyśl o środowisku zanim zdecydujesz się wydrukować ten dokument !

## Spis treści

| 1. ZANIM ROZPOCZNIESZ PRACĘ Z PROGRAMEM           | 3  |
|---------------------------------------------------|----|
| 2. WPROWADZENIE                                   | 5  |
| 3. STANDARDOWE PRZYCISKI OBSŁUGUJĄCE PROGRAM      | 6  |
| 4. KONFIGURACJA                                   | 7  |
| 5. MODUŁ KSIĘGA PODATKOWA – STRUKTURA             | 8  |
| 5.1. Ksiega przychodów i rozchodów                | 8  |
| 5.1.1. Formularz zapisu księgowego                | 9  |
| 5.2. Ewidencja ryczałtowa                         |    |
| 5.3. Rejestry VAT                                 |    |
| 5.3.1. Ewidencja VAT                              |    |
| 5.3.2. Deklaracja VAT-7                           |    |
| 5.4. Ewidencja dodatkowa                          | 14 |
| 5.5. Ksiega inwentarzowa                          |    |
| 5.5.1. Ewidencja środków trwałych                 |    |
| 5.6. Ewidencja wyposażenia                        |    |
| 5.7. Ewidencia wynagrodzeń                        |    |
| 5.7.1. Zaliczka na deklarację PIT-4R              |    |
| 5.8. Spis z natury                                |    |
| 5.9. Różnice kursowe                              | 20 |
| 5.10. Rozliczenie przejazdów samochodem prywatnym | 20 |
| 5.11. Wspólnicy i deklaracje podatkowe            |    |
| 5.11.1. Zaliczki na PIT-36/PIT-36L                |    |
| 5.11.2. Lista wspólników (właścicieli)            |    |

## **1.** Zanim rozpoczniesz pracę z programem

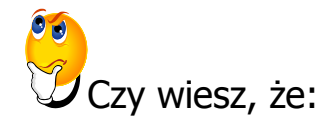

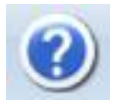

W trakcie pracy z programami Comarch OPT!MA można w łatwy sposób wywołać pomoc kontekstową. Wciśnięcie klawisza <F1> powoduje otwarcie się okna pomocy ściśle związanej z aktualnie otwartą zakładką w programie.

FAQ

Praktyczną pomocą w codziennym korzystaniu z oprogramowania będzie z pewnością obszar Najczęściej Zadawanych Pytań – **FAQ** – dostępnych na Indywidualnych Stronach Klienta jak również w programie.

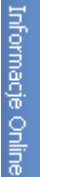

Wystarczy w **Comarch OPT!MA** uruchomić zakładkę "Informacje Online", a następnie w obszarze FAQ skorzystać z prostego wyszukiwania. Z pewnością znajdziecie tu Państwo odpowiedź na wiele kwestii związanych z oprogramowaniem **Comarch Klasyka i Comarch OPT!MA**.

- Filmy instruktażowe Korzystając ze strony <u>www.erp.comarch.pl/klienci</u> można przejść do Indywidualnej Strony Klienta. Znajdziecie tu Państwo filmy instruktażowe pokazujące obsługę wybranych przypadków w różnych modułach Comarch OPT!MA.
- Forum dyskusyjne Z poziomu Indywidualnej Strony Klienta można również przejść do forum dyskusyjnego, na którym spostrzeżenia mogą wymieniać Klienci oraz Partnerzy Comarch.

Zapraszamy również do skorzystania z oferty szkoleniowej Comarch dostępnej w formie szkoleń e-learningowych z zakresu Comarch OPT!MA (http://www.comarch.pl/erp/oferta/szkolenia/szkolenia-dlaklientow). E-learning to możliwość zapoznania się z obsługą programu w dowolnym czasie, w swoim własnym tempie oraz bez ponoszenia dodatkowych kosztów związanych z przyjazdem i pobytem w miejscu szkolenia.

Szkolenia polecamy przede wszystkim osobom rozpoczynającym pracę z systemem Comarch OPT!MA, ale również osobom mającym z nim styczność, a pragnącym usystematyzować nabytą wiedzę.

Obszerny materiał opisany jest nie tylko za pomocą teoretycznych wyjaśnień funkcjonalności programu, ale przede wszystkim poprzez filmy i przykłady. Dzięki formie e-learningu mogą Państwo równocześnie wykonywać pokazywane czynności na swojej instalacji Comarch OPT!MA, ucząc się w praktyce obsługi programu.

## 2. Wprowadzenie

Jeśli jesteś początkującym Użytkownikiem programu **Comarch OPT!MA** - poradnik *Moduł Księga Podatkowa – pierwsze kroki* przeznaczony jest właśnie dla Ciebie! Obejmuje on zagadnienia związane z modułem *Księga Podatkowa*. Informacje w nim zawarte przedstawione są tylko w takim stopniu szczegółowości, by stworzyć podstawy niezbędne do rozpoczęcia pracy z programem, a w szczególności z modułem *Księga Podatkowa*.

*Środki Trwałe* - moduł pozwala na prowadzenie ewidencji środków trwałych i wartości niematerialnych i prawnych, automatyczne generowanie odpisów amortyzacyjnych oraz planu amortyzacji a także prowadzenie ewidencji wyposażenia.

**Comarch OPT!MA** to nowoczesny, zintegrowany system do zarządzania, odpowiadający potrzebom małego i średniego przedsiębiorstwa. Zbudowany jest z modułów, które możesz dowolnie komponować w zależności od potrzeb swojego przedsiębiorstwa. Opis dostępnych modułów znajduje się w pełnej dokumentacji.

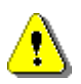

**Uwaga:** Z poziomu Użytkownika możesz wpisywać do programu cokolwiek zechcesz – nie jesteś w stanie niczego zepsuć! Dlatego zachęcamy do samodzielnych prób.

## 3. Standardowe przyciski obsługujące program

W czasie pracy z programem spotkasz stałą grupę przycisków, które możesz też zastępować odpowiednimi skrótami klawiszowymi, o których przeczytasz szerzej w podręczniku do programu.

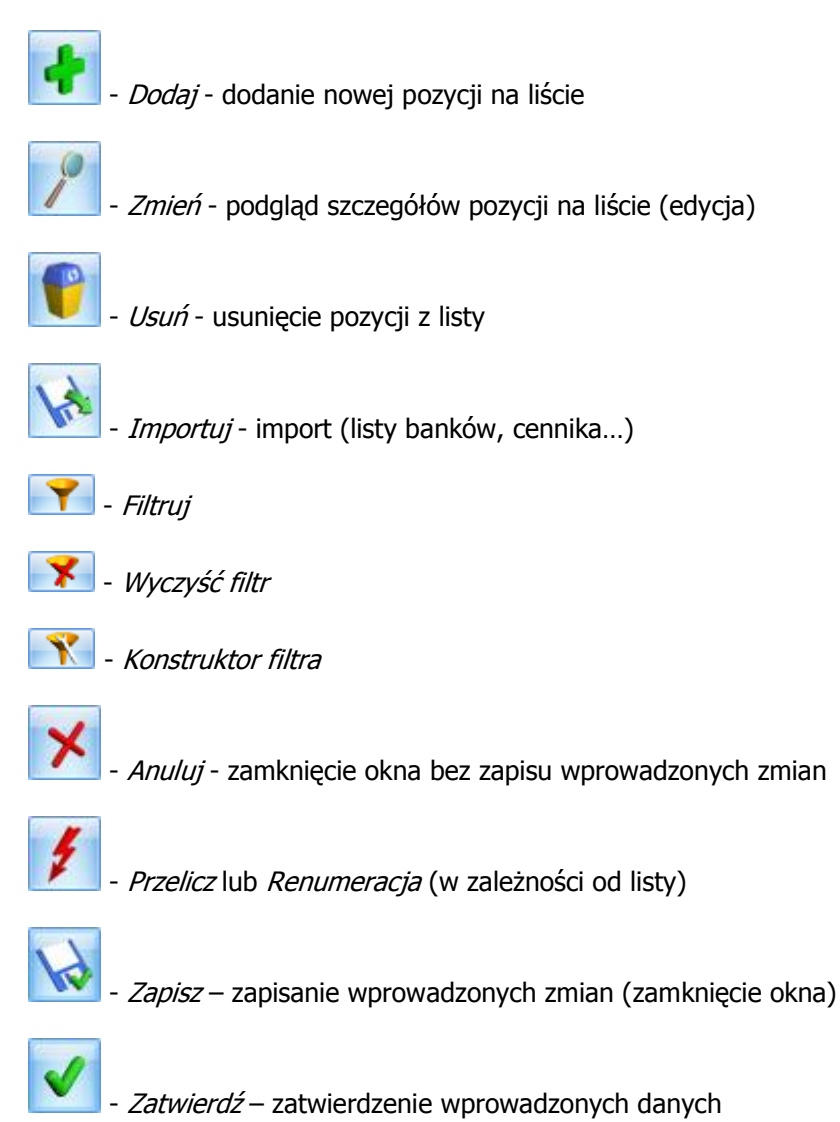

## 4. Konfiguracja

Na początku bardzo ważne jest ustawienie rodzaju prowadzonej księgowości - Księgi Podatkowej lub Ewidencji ryczałtowej.

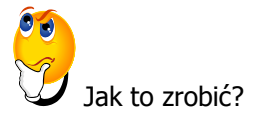

- > Aby ustawić parametry księgowe wybieramy Konfigurację firmy/ Księgowość/ Parametry.
- > Ustawiamy parametr Rodzaj księgowości: Księga podatkowa/ Ewidencja ryczałtowa.

| Rodzaj księgowości:    |                    |                      |
|------------------------|--------------------|----------------------|
| 🔘 Ewidencja ryczałtowa | 💿 Księga podatkowa | 🔘 Księgowość kontowa |

## 5. Moduł Księga Podatkowa – struktura

Teraz przejdźmy do sedna – omówmy poszczególne elementy modułu Księga Podatkowa.

Program **Comarch OPT!MA** moduł *Księga Podatkowa* obejmuje funkcjonalnie obsługę księgową firmy, rozliczającej się na podstawie:

- Księgi przychodów i rozchodów lub
- Ewidencji przychodów objętych zryczałtowanym podatkiem dochodowym oraz ewidencji wymaganych w przypadku płatników podatku od towarów i usług (Rejestry VAT).

Oprócz podstawowych ewidencji księgowych (Rejestry VAT, Księga przychodów i rozchodów oraz Ewidencja ryczałtowa) program pozwala na prowadzenie wszelkich ewidencji pomocniczych wymaganych przy tej formie księgowości.

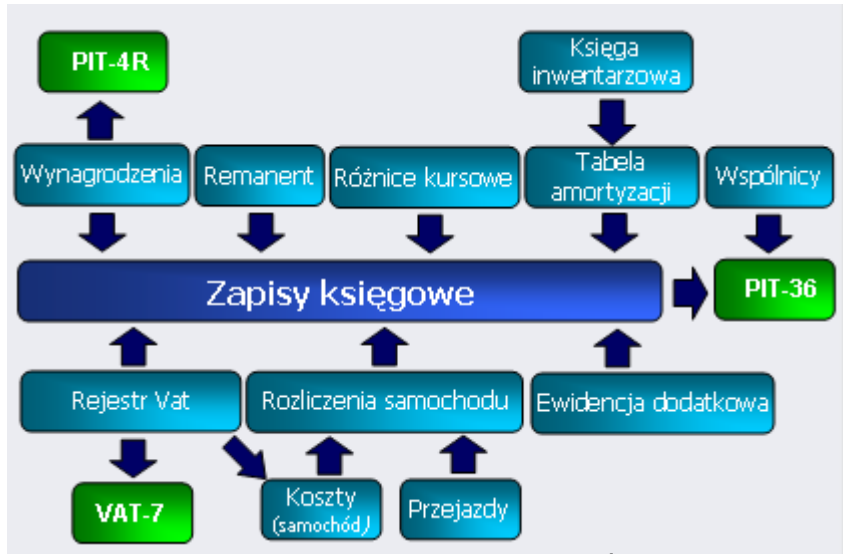

Rys. 1 Struktura modułu Księga Podatkowa i Środki trwałe

#### 5.1. Księga przychodów i rozchodów

Księga podatkowa może zostać wyświetlona przez wywołanie z menu: Księgowość/Zapisy KPiR.

Zapisy mogą być wprowadzane do Księgi przychodów i rozchodów dwoma metodami:

- Poprzez bezpośredni wpis w księdze
- Z ewidencji pomocniczych.

Dzięki możliwości księgowania z ewidencji pomocniczych unika się konieczności dwukrotnego wprowadzania dokumentów – zapisy są wpisywane w ewidencjach pomocniczych, a następnie przenoszone do Księgi przychodów i rozchodów. Bezpośrednio w księdze dokonuje się wpisów nie podlegających rejestracji w żadnej z tych ewidencji, jak np. odsetki od kredytów bankowych.

Zapisy księgowe mogą być wprowadzane:

- w pierwszej kolejności do bufora, gdzie mogą podlegać wszelkim modyfikacjom, łącznie z całkowitym usunięciem
- bezpośrednio do Księgi z pominięciem bufora.

Zapisy są wprowadzane w opcji za dzień, miesiąc lub rok, przy czym istnieje możliwość wybrania konkretnego dnia.

Dzięki filtrom widocznym poniżej listy możliwe jest przeglądanie zapisów za wybrany okres, z wybranym podmiotem (pole Kontrahent) oraz oznaczonych identycznym kodem kategorii (pole Kategoria).

| str. | 9 |
|------|---|
|------|---|

| 🗰 Księga Podatkowa – 🗖 🗙 |                                                                          |            |                 |                     |              |            |       |                                    |  |  |  |  |
|--------------------------|--------------------------------------------------------------------------|------------|-----------------|---------------------|--------------|------------|-------|------------------------------------|--|--|--|--|
| Prze                     | Przeciągnij tutaj nagłówek kolumny, jeśli ma ona być podstawą grupowania |            |                 |                     |              |            |       |                                    |  |  |  |  |
|                          | Цр ▲                                                                     | Data       | Numer dokumentu | Kontrahent          | Przychód     | Rozchód    | Kol.  | Opis                               |  |  |  |  |
| *                        |                                                                          |            |                 |                     |              |            |       |                                    |  |  |  |  |
|                          | 1                                                                        | 2010-01-01 | Kemaneni 1/2010 |                     | 0,00         | 0,00       | 15    | Materialy                          |  |  |  |  |
|                          | 2                                                                        | 2010-01-02 | FA/1/2010       | ADM sp. z o.o.      | 3 /68,00     | 0,00       | 10    | Sprzedaz krajowa                   |  |  |  |  |
|                          | د<br>۸                                                                   | 2010-01-02 | FA 2/2010       | Szkołka lesna LAS   | 0,00         | 18 450 00  | 10    | Zakupy krajowe                     |  |  |  |  |
|                          | -                                                                        | 2010-01-03 | FV/100/2010     |                     | 10 777 50    | 10 450,00  | 7     | Zakupy krajowe<br>Sorzedaż krajowa |  |  |  |  |
|                          | 5                                                                        | 2010-01-04 | F/90/2010       | AL-KOMP sp. z.o. o  | 10 777,30    | 24 150 00  | 13    | Zakupy krajowa                     |  |  |  |  |
|                          | 7                                                                        | 2010-01-05 | FA/3/2010       |                     | 13 158 03    | 21 130,00  | 7     | Sorzedaż krajowa                   |  |  |  |  |
|                          | 8                                                                        | 2010-01-05 | F/100/2010      | AL-KOMP sp. 7 o. o. | 0.00         | 18 950.00  | 10    | Zakupy krajowe                     |  |  |  |  |
|                          | 44                                                                       |            |                 |                     | 281 048,69   | 262 927,73 |       | -                                  |  |  |  |  |
| Filt                     | r aktywn                                                                 | /          |                 |                     |              |            |       |                                    |  |  |  |  |
|                          |                                                                          |            |                 | Za: 🔘 Dzień:        | 11           | Miesiąc:   | 1 1   | ○ Rok: 2010 <sup>1</sup>           |  |  |  |  |
| 0                        | księga                                                                   | 🖲 bufor    | 🔘 wszystkie     | Okres:              | - 2010-01-01 | ¢ do ₹ 20  | 10-01 | -31 🗘                              |  |  |  |  |
|                          | Kontrahe                                                                 | nt 🔹       |                 | •                   | Kategoria    |            |       | <b>*</b>                           |  |  |  |  |
| Filtr                    | :                                                                        |            |                 |                     |              |            |       | - ? 🖉 🏋 🏋                          |  |  |  |  |
| \$                       |                                                                          |            |                 |                     |              | 4          |       | ?                                  |  |  |  |  |

Rys. 2 Księga podatkowa

#### 5.1.1. Formularz zapisu księgowego

Posiada on jedną lub dwie zakładki, zależnie od źródła pochodzenia tego zapisu:

- Zakładka *Ogólne* zawiera wszystkie informacje na temat zapisu w księdze i jest widoczna niezależnie od rodzaju zapisu
- Zakładka z listą zapisów źródłowych jest widoczna wyłącznie na tych zapisach, które są efektem księgowania z ewidencji pomocniczej i zawiera listę zapisów źródłowych z tej ewidencji.

Zobaczmy, jak wprowadzić zapis bezpośrednio do Księgi podatkowej (koszty prowadzenia rachunku bankowego).

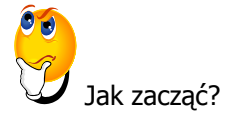

- > Otwieramy z menu: Księgowość/Zapisy KPiR, wybieramy zapisy w buforze i miesiąc.
- Dodajemy nowy zapis za pomocą przycisku i uzupełniamy dane program na podstawie wprowadzonej kategorii (opisu) proponuje wpisanie kwoty do odpowiedniej kolumny (13. Pozostałe).
- Zatwierdzamy zapis.

| Ogólne     |                                       |                     | 2       |
|------------|---------------------------------------|---------------------|---------|
| 1. Lp:     | AUTO 🗘 2. Data: 👻 2010-01-07 🇘        | 3. Nr dowodu: BANK  | /1/2010 |
| Podmiot    | *                                     | Kolumny             | *       |
| Kontrahe   | ent v INIEOKREŚLONY! v                | 7. Sprzedaż:        | 0,00 ‡  |
| NIP:       | • • • • • • • • • • • • • • • • • • • | 8. Pozostałe:       | 0,00 🗘  |
| lazwa:     |                                       | 9. Razem przychód:  | 0,00 🌲  |
|            |                                       | 10. Zakup towarów:  | 0,00 🗘  |
|            |                                       | 11. Koszty uboczne: | 0,00 🗘  |
| 1iasto:    | Kod pocztowy:                         | Reklama:            | 0,00 🌲  |
| llica:     |                                       | 12. Wynagrodzenia:  | 0,00 🗘  |
|            | Wojew.:                               | 13. Pozostałe:      | 0,00 🗘  |
| ſ          |                                       | 14. Razem wydatki:  | 0,00 🌲  |
| l          |                                       | 15. Zaszłości:      | 0,00 🗘  |
|            | Opłaty bankowe                        |                     |         |
| .6. Uwagi: |                                       |                     |         |
|            |                                       |                     |         |
|            |                                       |                     |         |

Rys. 3 Formularz zapisu księgowego

#### 5.2. Ewidencja ryczałtowa

Sposób prowadzenia księgowości (Księga przychodów i rozchodów czy Ewidencja ryczałtowa) określa się w programie, indywidualnie dla każdej firmy (patrz: 4. Konfiguracja). Podobnie jak w przypadku Księgi przychodów i rozchodów, zapisy do Ewidencji ryczałtowej można wprowadzać bezpośrednio w ewidencji lub poprzez przeniesienie z ewidencji pomocniczej (Rejestr Sprzedaży VAT, Ewidencja Dodatkowa Przychodów).

### 5.3. Rejestry VAT

Dokumenty VAT wprowadzane są do Rejestrów Zakupów i Sprzedaży VAT. Zapis w rejestrze, oprócz danych bezpośrednio związanych z dokumentem źródłowym, zawiera dodatkowe informacje, takie jak rodzaj zakupu (środki trwałe, towary, itd.) czy sposób odliczania VAT (zakupy związane wyłącznie ze sprzedażą opodatkowaną, bądź ze sprzedażą opodatkowaną i zwolnioną). Pozwala to na poprawne zakwalifikowanie zapisu do odpowiedniej rubryki w deklaracji VAT-7.

#### 5.3.1. Ewidencja VAT

Ewidencja VAT dzieli się na dwa podstawowe rejestry:

- Rejestr zakupu VAT
- Rejestr sprzedaży VAT

Niezależnie od wyboru zakładki pionowej (oznaczającej Rejestr Zakupu lub Sprzedaży), na oknie listy zapisów w rejestrze VAT znajdują się cztery zakładki poziome:

- Rejestr VAT
- Do deklaracji VAT-7
- Do deklaracji VAT-UE
- Wg atrybutów.

| ¥A) | Re                                                                       | ejest        | try VAT |                                |                                    |             |                       |           |           |            |              | - = x            |
|-----|--------------------------------------------------------------------------|--------------|---------|--------------------------------|------------------------------------|-------------|-----------------------|-----------|-----------|------------|--------------|------------------|
| ſ.  | <u>1</u> Re                                                              | ejest        | r VAT   | <u>2</u> Do deklaracji VAT-    | 7 <u>3</u> Do deklaracji V         | AT-UE       | <u>4</u> Wg atrybutów |           |           |            |              |                  |
|     | Przeciągnij tutaj nagłówek kolumny, jeśli ma ona być podstawą grupowania |              |         |                                |                                    |             |                       |           |           |            |              |                  |
|     | estra                                                                    |              | Lp 🔺    | Data wystawienia               | Numer dokumentu                    | S           | Kontrahent            | Netto     | VAT       | Brutto     | Id. księgowy | Kategoria        |
|     | Ϋ́                                                                       | $\mathbf{x}$ |         |                                |                                    |             |                       |           |           |            |              |                  |
|     |                                                                          |              | 21      | 2010-02-01                     | FA/21/2010                         | F           | F.H. ALOZA sp. z o.o. | 17 066,00 | 3 754,52  | 20 820,52  | FA/21/2010   | Sprzedaż krajowa |
| 2   | ÷                                                                        |              | 22      | 2010-02-03                     | FA/22/2010                         | F           | F.H.U. MARIZA         | 15 935,00 | 3 505,70  | 19 440,70  | FA/22/2010   | Sprzedaż krajowa |
| 4   |                                                                          |              | 23      | 2010-02-05                     | FA/23/2010                         | F           | TERRA s.c.            | 13 620,00 | 2 996,40  | 16 6 16,40 | FA/23/2010   | Sprzedaż krajowa |
| ic  | Ŭ<br>U                                                                   |              | 24      | 2010-02-07                     | FA/24/2010                         | F           | Twój Ogród s.c.       | 18 000,00 | 3 960,00  | 21 960,00  | FA/24/2010   | Sprzedaż krajowa |
| Ċ   | <u>,</u>                                                                 |              | 25      | 2010-02-07                     | FAWK/1/2010                        | F           | Twój Ogród s.c.       | 1 440,00  | 0,00      | 1 440,00   | FAWK/1/2010  | Sprzedaż krajowa |
|     |                                                                          |              | 26      | 2010-02-09                     | FA/25/2010                         | F           | Softland s.c.         | 13 520,00 | 2 974,40  | 16 494,40  | FA/25/2010   | Sprzedaż krajowa |
|     | ſ                                                                        |              | 6       |                                |                                    |             |                       | 79 581,00 | 17 191,02 | 96 772,02  |              |                  |
|     |                                                                          | •            |         | -                              |                                    |             |                       |           |           |            |              | •                |
|     | cilter                                                                   | akta         | 040517  |                                |                                    |             |                       |           |           |            |              |                  |
|     |                                                                          | akty         |         |                                | Defect                             | 1           | -                     |           |           |            |              |                  |
| R   | ejes                                                                     | str:         | SPRZED  | AZ                             | <ul> <li>Rejestr sprzed</li> </ul> | dazy va     | I                     |           |           |            |              |                  |
|     | Za                                                                       | :            | O Dzień | : <u>1</u> ↓ 0<br>∵ 2010-02-01 | Miesiąc: 2 ‡<br>‡ do 7 2010-0      | © R<br>2-28 | tok: 2010 🗘           |           |           |            |              |                  |
| E   | Ко                                                                       | ontra        | hent    |                                | •                                  |             |                       |           |           |            |              |                  |
| F   | iltr:                                                                    |              |         |                                |                                    |             |                       |           |           |            | •            | 7 🔊 🏋 🗶          |
| ;   | ţ                                                                        |              | 5       | W -                            |                                    |             |                       |           |           |            | + /          | <b>()</b> ×      |

Rys. 4 Rejestr sprzedaży VAT

Pokażemy teraz, jak wprowadzić nowe zapisy do Rejestrów VAT.

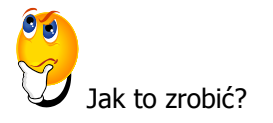

#### Faktura sprzedaży

- Otwieramy menu Rejestry VAT/ Rejestry VAT
  - Wybieramy rodzaj rejestru SPRZEDAŻ (zakładka pionowa)
  - Wybieramy zakładkę poziomą Rejestr VAT
  - Wybieramy podrejestr SPRZEDAŻ
  - Wskazujemy miesiąc.
- Dodajemy nowy zapis korzystając z przycisku
- > Zaznaczamy fakturę i za pomocą ikony Księguj

#### Faktura kosztowa (zakupu)

- Otwieramy menu Rejestry VAT/ Rejestry VAT
  - Wybieramy rodzaj rejestru ZAKUP (zakładka pionowa)
  - Wybieramy zakładkę poziomą Rejestr VAT
  - Wybieramy podrejestr KOSZT
  - Wskazujemy miesiąc.

i zatwierdzamy.

przenosimy ją do zapisów KPiR.

i zatwierdzamv.

przenosimy ją do zapisów KPiR.

- > Dodajemy nowy zapis z użyciem przycisku
- > Zaznaczamy fakturę i za pomocą ikony Księguj

#### Faktura zakupu: Wewnątrzwspólnotowe nabycie towarów

Aby prawidłowo wykazać WNT na deklaracji VAT-7 oraz VAT-UE, a także aby w Preliminarzu znalazła się prawidłowa kwota zobowiązania wobec kontrahenta, musimy wprowadzić 3 dokumenty:

- Fakturę główną (dokumentującą nasze zobowiązanie wobec kontrahenta)
- Fakturę Wewnętrzną Sprzedaży FWS (za pomocą której naliczamy VAT należny na VAT-7)
- Fakturę Wewnętrzną Zakupu FWZ (za pomocą której dokumentujemy VAT naliczony na VAT-7, jeżeli mamy prawo do odliczenia).
- > Otwieramy menu *Rejestry VAT/ Rejestry VAT* 
  - Wybieramy rodzaj rejestru ZAKUP (zakładka pionowa)
  - Wybieramy zakładkę poziomą Rejestr VAT
  - Wybieramy podrejestr TOWAR
  - Wskazujemy miesiąc.

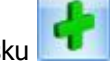

- > Dodajemy nowy zapis korzystając z przycisku
- > Na zakładce *Waluta* wybieramy EUR i kurs domyślny.
- > Na zakładce *Ogólne* wprowadzamy wartość netto z faktury w EUR, w stawce 0%.
- Po zapisaniu formularza pojawi się okno generowania Faktur Wewnętrznych. Istnieje możliwość wygenerowania od razu dwóch Faktur Wewnętrznych (Sprzedaży i Zakupu), ale można również generować je oddzielnie (najpierw FWS, później FWZ).
- Podajemy rejestry, w jakich mają się znaleźć te faktury, czyli dla sprzedaży FWS, a dla zakupu - FWZ. Pojawia się formatka Faktury Wewnętrznej Sprzedaży.
- > Zatwierdzamy formularz Faktury Wewnętrznej.
- W Rejestrze Zakupów VAT, w podrejestrze FWZ, pojawi się Faktura Wewnętrzna zakupu o takich samych parametrach jak FWS.
- > Zaznaczamy Fakturę Zakupu i pomocą ikony *Księguj* przenosimy ją do zapisów KPiR.

#### 5.3.2. Deklaracja VAT-7

Na podstawie zawartych w Rejestrach VAT zapisów program pozwala na wyliczenie danych do deklaracji VAT-7. Firmy prowadzące sprzedaż nieudokumentowaną dla odbiorców finalnych, które nie są zobligowane do stosowania kas fiskalnych, mogą rozliczać należny podatek metodą struktury zakupów.

Z poziomu deklaracji VAT-7 program pozwala na eksport deklaracji drogą elektroniczną do systemu e-Deklaracje oraz odebranie Urzędowego Poświadczenia Odbioru (UPO).

Wyliczmy teraz deklarację VAT-7.

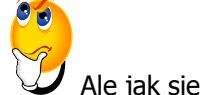

Ale jak się do tego zabrać?

- Otwieramy Konfigurację firmy/ Dane firmy/ Deklaracje i wybieramy US, zapisujemy zmiany i zamykamy konfigurację.
- > Otwieramy menu Rejestry VAT/ Deklaracje VAT-7.
- Na Liście deklaracji VAT-7 dodajemy deklarację za pomocą
- Aby zablokować deklarację przed zmianami należy zaznaczyć parametr na zakładce Dane ogólne Zablokuj deklarację przed zmianami. Odblokowanie deklaracji jest możliwe z poziomu listy deklaracji po kliknięciu prawym klawiszem myszy na daną deklarację i wybraniu opcji Odblokuj deklarację.
- Aby wydrukować deklarację należy edytować formatkę deklaracji, kliknąć przycisk danych -

widoczny pod przyciskiem Wydruk danych oryginalny formularz.

i wybrać wydruk pełny lub nadruk na

| 🖉 Deklaracja VAT-7 (wersja formularza 12) [DEK/03/2011/VAT7]                                                                                                    |    |
|----------------------------------------------------------------------------------------------------|----|
| 1C 2C, D 3E 4F,G,H 5e-Deklaracje                                                                                                    |    |
| Deklaracja ¥AT-7 za: 2011 😜 1 😜                                                                                                    |    |
| Rozliczyć zakupy nierozliczone za poprzednie       1       miesięcy         Współczynnik szacunkowy struktury sprzedaży       0%       Zablokuj deklarację przed zmianami         7. Cel złożenia formularza       2       1       Imiesięcy | *  |
| C. ROZLICZENIE PODATKU NALEŻNEGO                                                                                                    |    |
| 1. Sprzedaz krajowa zwolniona od podatku     20.     0,00 mm       2. Dostawa towarów oraz usług, poza tervtorium kraju     21.     0,00 mm                                                                                                  |    |
| 2a. w tym świadczenie usług, o których mowa w art.100 ust.1 pkt 4 ustawy 22. 0,00                                                                                                    |    |
| 3. Sprzedaż krajowa opodatkowana stawką 0% 23. 0,00 🎇                                                                                                    |    |
| 3a. w tym dostawa towarów, o której mowa w art.129 ustawy 24. 0,00 🎆                                                                                                    |    |
| 4. Sprzedaż krajowa opodatkowana stawką 3% albo 5% 25. 0,00 🧱 26. 0,00                                                                                                    |    |
| 5. Sprzedaż krajowa opodatkowana stawką 7% albo 8%         27.         0,00          28.         0,00                                                                                                    |    |
| 6. Sprzedaż krajowa opodatkowana stawką 22% albo 23% 29. 0,00 🞆 30. 0,00                                                                                                    | 5D |
| 7. Wewnątrzwspólnotowa dostawa towarów 31. 0,00 🎆                                                                                                    |    |
| 8. Eksport towarów 32. 0,00 🎆                                                                                                    | 4  |
|                                                                                                    | /  |
|                                                                                                    |    |
|                                                                                                    |    |
|                                                                                                    |    |
|                                                                                                    |    |
|                                                                                                    |    |
|                                                                                                    |    |

Rys. 5 Formularz Deklaracji VAT-7

### 5.4. Ewidencja dodatkowa

Do Ewidencji dodatkowej wprowadzane są wszystkie dokumenty przychodowe i kosztowe, które nie mają związku z podatkiem VAT. Ewidencja ta umożliwia również wprowadzanie dokumentów w walutach obcych i przeliczenie ich po odpowiednim kursie na walutę polską. W przypadku wybrania waluty innej niż PLN pojawią się dodatkowe pola dotyczące kursu waluty (kurs ustalamy w *Konfiguracji programu/ Ogólne/ Waluty*) oraz kwoty w walucie obcej i po przeliczeniu na walutę polską.

Ewidencja dodatkowa jest dostępna z menu *Rejestry VAT/ Ewidencja dodatkowa*. Na zakładkach pionowych istnieje możliwość wyboru Ewidencji dodatkowej przychodów lub kosztów.

| <u>1</u> Ogólne                                                                                     | 2 Dodatk | owe      | <u>3</u> Dokumenty |                   | Id      |                           |      |               |              |             | _ |
|----------------------------------------------------------------------------------------------------|----------|----------|--------------------|-------------------|---------|---------------------------|------|---------------|--------------|-------------|---|
| Ogólne                                                                                              |          |          |                    |                   |         |                           |      |               |              | 3           | * |
| Dokume                                                                                              | nt       | EDP      | •                  | ١                 | Numer:  | EDP                       |      | AUTO 🗘 2010   |              |             |   |
| Kontrahen                                                                                           | t 👻      | ALOZA    |                    | -                 | F.H. AL | OZA sp. z o.o.            |      |               |              |             |   |
| Kategori                                                                                            | a:       | SPRZED   | AŻ KRAJOW          | A -               | Sprzeda | aż krajowa                |      |               |              |             |   |
| Dokument                                                                                            |          |          | *                  | Daty              |         |                           | *    | Płatności     |              | 3           |   |
| Rejestr:                                                                                            | PRZYCH   | HODY     | -                  | Data zapisu:      |         | · 2010-01-10              | \$   | Generowar     | ie płatności |             |   |
| Liczba porząd                                                                                       | kowa:    |          | AUTO 🗘             | Data wystawie     | enia:   | · 2010-01-10              | ¢    | Forma płatn.: | przelew      |             | • |
| Numer obcy:                                                                                         |          |          |                    | Data operacji.:   |         | ✓ 2010-01-10 <sup>+</sup> |      | Razem:        | 200,00 EL    |             |   |
|                                                                                                    |          |          |                    | Termin płatności: |         | - 2010-01-17 🗘            |      | Zapłacono:    | ono: 0,00 EL |             |   |
|                                                                                                    |          |          |                    |                   |         |                           |      | Pozostaje:    | 2            | 00,00 EUR 🕻 |   |
| Waluta                                                                                              |          |          |                    |                   |         |                           |      |               |              | :           | 2 |
| Waluta:                                                                                             | EUR      | - Ku     | ırs ręczny         | •                 | ] [     | 1 EU                      | IR 🗘 | - 4           | ,0900 PLN 💲  |             |   |
| Data kursu:                                                                                         | ✓ 201    | 10-01-10 | ¢                  | Kwota             | :       | 200,00 EU                 | IR 🗘 | - 8           | 18,00 PLN 💲  |             |   |
| Wprowadził:         ADMIN         2010-02-18         Zmodyfikował:         ADMIN         2010-02-18 |          |          |                    |                   |         |                           |      |               |              |             |   |
|                                                                                                    |          |          |                    |                   |         |                           |      |               |              |             |   |

Rys. 6 Formularz dodawania dokumentu do Ewidencji dodatkowej

A teraz wprowadźmy dokument do Ewidencji dodatkowej.

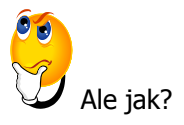

- > Z menu wybieramy *Rejestry VAT/ Ewidencja dodatkowa,* a następnie:
  - wybieramy zakładkę pionową Koszty
  - wybieramy rejestr KOSZTY
  - o określamy miesiąc.

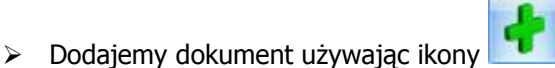

Przyciskiem stwieramy formatkę kwot dodatkowych i dodajemy pozycje księgowania, zapisujemy kwoty dodatkowe i zatwierdzamy cały dokument.

- > Aby **zaksięgować dokument** do Księgi przychodów i rozchodów należy:
  - o w menu Rejestry VAT/ Ewidencja dodatkowa wybrać zakładkę Koszty
    - wybrać podrejestr KOSZTY i miesiąc bieżący
    - o zaznaczyć omawiany dokument i ikoną *Księguj* przenieść ją do zapisów KPiR.

#### 5.5. Księga inwentarzowa

Moduł Środki Trwałe posiada kompletną księgę inwentarzową, umożliwiającą:

- Prowadzenie ewidencji środków trwałych i wartości niematerialnych i prawnych.
- Rejestrację "historii" środka trwałego, związaną ze zmianami jego wartości.
- Generowanie odpisów amortyzacyjnych, z uwzględnieniem metod amortyzacji:
  - o liniowej
  - o **degresywnej**
  - jednorazowej.
- Uwzględnienie szczególnych przypadków amortyzacji, jak amortyzacja sezonowa, ulgi inwestycyjne, ograniczenie wartości środka trwałego, dla której amortyzacja stanowi koszt uzyskania.
- Tworzenie planu amortyzacji środka.
- Księgowanie odpisów amortyzacyjnych do księgi.

#### 5.5.1. Ewidencja środków trwałych

Program **Comarch OPT!MA** pozwala na prowadzanie Ewidencji środków trwałych i wartości niematerialnych i prawnych. Na podstawie wprowadzonych informacji o poszczególnych środkach można automatycznie generować odpisy amortyzacyjne oraz plan amortyzacji. Wygenerowane odpisy amortyzacyjne są automatycznie przenoszone do odpowiedniej kolumny Książki przychodów i rozchodów.

Środki trwałe mogą być przeglądane na zakładkach:

- Środki trwałe
- Środki trwałe atrybuty.

#### Str.16 Comarch OPT!MA Księga Podatkowa, Środki Trwałe – pierwsze kroki v.2012

| 😨 Ewidencja środków trwałych; okres obrachunkowy od 2011-01-01 do 2011-12-31 🛛 🚽 🗖 |                             |                      |                                    |                    |               |                     |              |                                                                         |                                                           |  |
|------------------------------------------------------------------------------------|-----------------------------|----------------------|------------------------------------|--------------------|---------------|---------------------|--------------|-------------------------------------------------------------------------|-----------------------------------------------------------|--|
| <u>1</u> Śro                                                                       | odki trwał                  | e <u>2</u> Środki tr | wałe - atrybuty                    |                    |               |                     |              |                                                                         |                                                           |  |
| Prze                                                                               | ciągnij tut                 | taj nagłówek ko      | lumny, jeśli ma ona być podstawą g | rupowania          |               |                     |              |                                                                         |                                                           |  |
|                                                                                    | Lp                          | Grupa 🔺              | Nazwa                              | Nr inwentarzowy    | KŚT           | Data przyjęcia      | Data likwid. | Wartość nabycia                                                         | Wartość nabycia K                                         |  |
| ¥                                                                                  |                             |                      |                                    |                    |               |                     |              |                                                                         |                                                           |  |
|                                                                                    | 1                           | ŚRODKI TR            | Samochód ciężarowy                 | 001                | 742           | 2011-01-09          |              | 85 000,00                                                               | 85 000,00                                                 |  |
|                                                                                    | 2                           | ŚRODKI TR            | Samochód osobowy Opel Astra        | 005                | 741           | 2011-01-30          |              | 60 000,00                                                               | 40 000,00                                                 |  |
|                                                                                    | 1                           | URZ.TECH             | Zestaw komputerowy                 | 002                | 491           | 2011-01-11          |              | 5 500,00                                                                | 5 500,00                                                  |  |
|                                                                                    | 2                           | URZ.TECH             | Maszyna ogrodnicza                 | 003                | 59            | 2011-01-15          |              | 8 500,00                                                                | 8 500,00                                                  |  |
|                                                                                    | 2                           | UD 7 TEOU            | Observation                        | 004                |               |                     |              |                                                                         |                                                           |  |
|                                                                                    | 3                           | URZ.TECH             | Ubrabianka                         | 004                | 4             | 2011-01-24          |              | 7 700,00                                                                | 7 700,00                                                  |  |
|                                                                                    | 5                           | UK2. TECH            | Udrabianka 5                       | 5                  | 4             | 2011-01-24          |              | 7 700,00                                                                | 7 700,00                                                  |  |
| Filtr                                                                              | 5<br>aktywny                | UK2. TECH            | Udrabianka 5                       | 5                  | 4             | 2011-01-24          |              | 166 700,00                                                              | 7 700,00                                                  |  |
| Filtr                                                                              | 5<br>aktywny<br>Pra         | cownik 💌             | jubrabianka<br>5                   | 5                  | 4             | 2011-01-24          | Dod          | 7 700,00<br>166 700,00                                                  | 7 700,00                                                  |  |
| Filt                                                                               | 5<br>aktywny<br>Pra<br>Gruț | cownik × pa: -wsz    | ystkie- v e ś                      | 5<br>środki trwałe | 4<br>O Wartoś | d niematerialne i p | awne W b     | 7 700,00<br>166 700,00<br>latkowe parametry fil<br>udowie: V Tak        | 7 700,00<br>146 700,00<br>tra                             |  |
| Filtr                                                                              | 5<br>aktywny<br>Pra<br>Gruț | cownik +             | ystkie- v 0 5                      | 5<br>Środki trwałe | 4<br>O Wartoś | d niematerialne i p | awne w b     | 166 700,00<br>Iatkowe parametry fil<br>udowie: V Tak<br>W użyciu V Zikw | 7 700,00<br>146 700,00<br>tra<br>✓ Nie<br>idowane ✓ Zbyte |  |

Rys. 7 Ewidencja środków trwałych

Zabierzmy się teraz za wprowadzenie środka trwałego do programu.

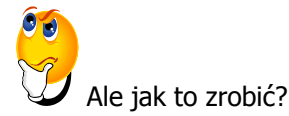

- > Otwieramy Księgowość/ Ewidencja środków trwałych.
- > Z poziomu zakładki Środki trwałe wybieramy grupę środków trwałych.

Teraz wygenerujemy plan amortyzacji dla wszystkich posiadanych środków trwałych.

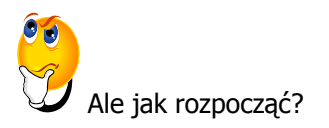

- Na liście środków trwałych wybieramy Grupa: Wszystkie i zaznaczamy wszystkie pozycje na liście.
- > Generowanie planu amortyzacji uruchamiamy przyciskiem Generacja planu amortyzacji
- Po wygenerowaniu planu amortyzacji program wyświetli informację oraz plan amortyzacji, który możemy wydrukować, klikając na ikonę drukarki.

Przejdźmy do wygenerowania odpisów amortyzacyjnych dla wszystkich posiadanych środków trwałych.

Jak się do tego zabrać?

- Na liście środków trwałych wybieramy Grupa: Wszystkie i zaznaczamy wszystkie pozycje na liście.
- > Generujemy amortyzację za pomocą ikonki Generacja amortyzacji
- > Aby zaksięgować odpisy amortyzacyjne, należy wybrać z menu Księgowość/ Dokumenty

środków trwałych i skorzystać z przycisku Księguj

### 5.6. Ewidencja wyposażenia

Ewidencja wyposażenia dostępna jest z menu: *Księgowość/ Ewidencja wyposażenia.* Osoby prowadzące księgi zgodnie z Rozporządzeniem w sprawie prowadzenia księgi przychodów i rozchodów są obowiązane do prowadzenia Ewidencji wyposażenia.

#### 5.7. Ewidencja wynagrodzeń

Program umożliwia rejestrację informacji o pracownikach oraz ewidencjonowanie dokonywanych wypłat dla pracowników zarówno z tytułu umowy o pracę (etat), jak i innych umów.

Każde rejestrowane wynagrodzenie może posiadać dowolną liczbę składników, przy czym dla każdego ze składników określa się np. sposób obliczania składek na ubezpieczenia społeczne. Na tej podstawie program oblicza należny podatek oraz składki na ubezpieczenia społeczne i zdrowotne oraz umożliwia zaksięgowanie kosztów wynikających z dokonanych wypłat.

Na podstawie dokonanych wypłat można również obliczyć i wydrukować zaliczkę na deklarację PIT-4R.

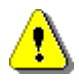

**Uwaga:** Funkcja *Wynagrodzenia* jest dostępna w menu *Księgowość* tylko wtedy, gdy nie posiadasz pełnego modułu *Płace i Kadry.* 

| 🖗 Lista wypłat                                 |                  |                   |              |              |        | - = x          |
|------------------------------------------------|------------------|-------------------|--------------|--------------|--------|----------------|
| 1 W miesiącu 2 Dla j                           | pracownika       |                   |              |              |        |                |
| Przeciągnij tutaj nagłów                       | vek kolumny, jeś | ili ma ona być po | dstawą grupo | wania        |        |                |
| Kod                                            | Imię             | Nazwisko          | Data wypł.   | Kwota brutto | Rodzaj | Kategoria      |
| ¥                                              | Acata            | Kashawaka         | 2010.01.21   | 3 530 00     | Tooo   | Drielbandauu   |
| U02/KA                                         | Ауата            | IN AKOWSKA        | 2010-01-31   | 5 520,00     | Inne   | Dział nanciowy |
|                                                |                  |                   |              |              |        |                |
|                                                |                  |                   |              |              |        |                |
|                                                |                  |                   |              |              |        |                |
| 1                                              |                  |                   |              | 3520,00      |        |                |
|                                                |                  |                   |              |              |        | ►              |
| Filtr aktywny                                  |                  | o 🔶 /             |              |              |        |                |
| Wynagrodzenia za miesia<br>Wynagrodzenia: O Et | ąc: 201          | .0 - /            | 1 .          |              |        |                |
| Filtr:                                         |                  |                   |              |              |        | • • • • •      |
| <b>M</b>                                       |                  |                   |              |              |        | + / 💡 🗡        |

Rys. 8 Lista wypłat

#### 5.7.1. Zaliczka na deklarację PIT-4R

Lista zaliczek jest otwierana z menu przez wybór *Księgowość / Wynagrodzenia/ Zaliczki na PIT-4R.* Na liście zaliczek jest możliwość dodawania i obliczania nowych zaliczek i deklaracji rocznych, jak również przeglądania, ponownego przeliczania czy też całkowitego usuwania wcześniej obliczonych zaliczek/ deklaracji.

Zaliczkę na deklarację PIT-4R program generuje na podstawie danych wprowadzonych do Ewidencji wynagrodzeń. Wynagrodzenia nie muszą być zaksięgowane, aby poprawnie wyliczyć zaliczkę.

Zacznijmy od wprowadzenia nowego pracownika.

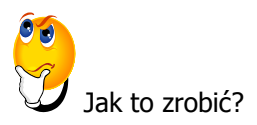

> Otwieramy listę pracowników: Ogólne/ Pracownicy.

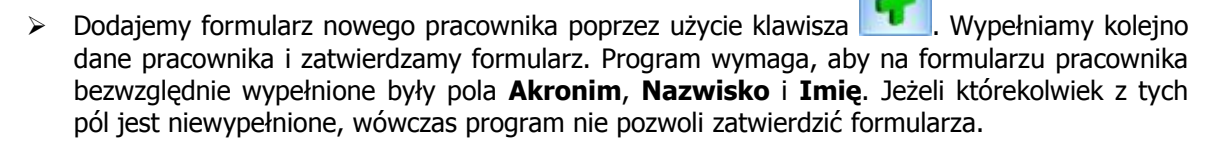

Teraz możemy wprowadzić wynagrodzenie za konkretny miesiąc.

|                  | ıle jak?                                                  |                                                 |                                                       |                                                       |                                           |                                             |                                                  |                                                           |                                     |
|------------------|-----------------------------------------------------------|-------------------------------------------------|-------------------------------------------------------|-------------------------------------------------------|-------------------------------------------|---------------------------------------------|--------------------------------------------------|-----------------------------------------------------------|-------------------------------------|
|                  | Otwieramy liste<br>Wprowadzamy                            | e wypłat,<br>informacj                          | wybierając<br>ję, za jaki m                           | z menu: <i>Ksi</i><br>niesiąc nalicz                  | <i>ęgowośc</i><br>amy wy                  | ć/ Wynag<br>nagrodze                        | <i>rodzenia/ Li</i><br>enie.                     | ista wynagrod                                             | dzeń.                               |
|                  | Wynagrodzenia:                                            | 2<br>© Etat                                     |                                                       | Wszystk                                               | ie                                        | Dyc                                         | liczone                                          | wynagiou                                                  | zenne.                              |
| <b>A A</b>       | Dodajemy nowe<br>W celu dodar<br>wynagrodzenia            | e wynagr<br>nia poszo<br>9 – <i>zostan</i>      | odzenie kor<br>czególnych<br><i>ie dodany/</i> :      | zystając z ik<br>elementów<br>zakładka <i>Og</i>      | ony<br>wynag<br><i>wolne</i> nad          | grodzenia<br>cisnąć prz                     | należy na<br>zycisk <i>Dodaj</i>                 | a formatce<br><i>j</i>                                    | Zapis                               |
| $\triangleright$ | Na każdym z fo                                            | ormularzy                                       | zatwierdzai                                           | my zmiany p                                           | oprzez                                    | użycie prz                                  | zycisku <i>Zapi</i>                              | isz zmiany                                                |                                     |
| •                | Aby zaksięgow<br>wynagrodzeń i<br>zaznaczamy w<br>i ikoną | vać listę<br>zaznacz<br>ypłaty dla<br>przenosim | płac, otw<br>amy bieżąc<br>a wszystkic<br>y wypłaty d | wieramy z<br>cy miesiąc<br>ch pracowni<br>o zapisów K | menu:<br>oraz <b>W</b><br>ków prz<br>PiR. | <i>Księgo</i><br><b>ynagrod</b><br>zez komł | wość/ Wyn<br>I <b>zenia</b> : Ws<br>pinację klaw | <i>agrodzenia/</i><br>zystkie. Nas<br>viszy <ctrl></ctrl> | <i>Lista</i><br>tępnie<br>+ <a></a> |
| Przejdź          | my do wyliczenia                                          | a zaliczki                                      | na PIT-4R z                                           | za konkretny                                          | v miesią                                  | С.                                          |                                                  |                                                           |                                     |

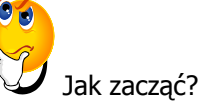

- Otwieramy Konfigurację firmy/ Dane firmy/ Deklaracje i dla deklaracji PIT-4R wybieramy z listy Urząd Skarbowy.
- Wchodząc w Księgowość/ Wynagrodzenia/ Zaliczki na PIT-4R, dodajemy zaliczkę korzystając

z rozwijalnej listy **v**i i wybierając odpowiednią wersję deklaracji PIT-4R.

To nie jest trudne!

### 5.8. Spis z natury

Program **Comarch OPT!MA** pozwala na wprowadzenie do programu spisów z natury, które podatnik jest zobowiązany sporządzać przed zaprowadzeniem księgi i na koniec każdego roku podatkowego, a także w razie zmiany wspólników lub likwidacji działalności. Urząd Skarbowy może również nakazać wykonanie spisu z natury w trakcie trwania roku podatkowego. Program pozwala na wprowadzenie wartości spisu z natury do Księgi przychodów i rozchodów.

#### 5.9. Różnice kursowe

W module *Kasa/Bank,* podczas rozliczania dokumentów walutowych, generowane są automatycznie różnice kursowe. Dokumenty różnic kursowych wyposażone są w możliwość wyboru dowolnej kolumny, do której mają być zaksięgowane po przeniesieniu do Księgi przychodów i rozchodów.

### 5.10. Rozliczenie przejazdów samochodem prywatnym

Funkcja ta służy do prowadzenia Ewidencji przejazdów oraz Ewidencji kosztów związanych z używaniem do celów służbowych samochodów prywatnych. Na podstawie porównania kosztów wynikających z przejechanych kilometrów z faktycznie poniesionymi kosztami, program pozwala na comiesięczne rozliczenie i zaksięgowanie kosztów użytkowania samochodu.

### 5.11. Wspólnicy i deklaracje podatkowe

Funkcja ta pozwala na rejestrację danych personalnych właściciela bądź wspólników, a także kwot ich indywidualnych odliczeń oraz dochodów z innych źródeł. Dane te, połączone z zapisami gromadzonymi w Księdze, pozwalają na rozliczenie podatku dochodowego właściciela (bądź wspólników), zarówno w przypadku prowadzenia Księgi przychodów i rozchodów (PIT-36\PIT-36L), jak i rozliczania podatku zryczałtowanego.

#### 5.11.1. Zaliczki na PIT-36/PIT-36L

Lista zaliczek jest otwierana z menu przez wybór: Księgowość/Zaliczki na PIT-36/PIT-36L.

| 🕅 Zaliczka na 🛛                                                                    | PIT-36 (v   | versja formularza zalio  | zki: 16)              |       |              |          |              | - x |  |  |  |
|------------------------------------------------------------------------------------|-------------|--------------------------|-----------------------|-------|--------------|----------|--------------|-----|--|--|--|
| <u>1</u> . C, D <u>2</u> . E-I <u>3</u> . J <u>4</u> . K <u>5</u> . L <u>6</u> . M |             |                          |                       |       |              |          |              |     |  |  |  |
| OGÓLNE                                                                             |             |                          |                       |       |              |          |              |     |  |  |  |
| Zaliczka na PIT-36 (16) za miesiąc: 2010 🌲 1 🌲                                     |             |                          |                       |       |              |          |              |     |  |  |  |
| Właściciel KA - Anna Kowalska                                                      |             |                          |                       |       |              |          |              |     |  |  |  |
| <b>V</b> Uwzględnia                                                                | ó zapisy w  | buforze                  |                       |       |              |          |              |     |  |  |  |
| 🔲 Zablokuj de                                                                      | eklarację p | rzed zmianami            |                       |       |              |          |              |     |  |  |  |
| Obliczył:                                                                          | ADMIN       | - 2010                   | -02-18 Zatwier        | dził: | ADMIN        | ] -      | 2010-02-18   |     |  |  |  |
|                                                                                    |             |                          |                       |       |              |          |              |     |  |  |  |
| C. USTALENI                                                                        | E DOCHOI    | DU / STRATY              |                       |       |              |          |              |     |  |  |  |
|                                                                                    |             | Przychód                 | Koszty uzyskania      |       | Dochód (b-c) |          | Strata (c-b) |     |  |  |  |
| Działalność                                                                        | 19.         | 281 148,41 🗘 20.         | 106 796,92 🌲          | 21.   | 174 351,49 🌲 | 22.      | 0,00 🌲       |     |  |  |  |
| Najem                                                                              | 23.         | 0,00 ‡ 24.               | 0,00 ‡                | 25.   | 0,00 ‡       | 26.      | 0,00 ‡       |     |  |  |  |
| RAZEM                                                                              | 27.         | 281 148,41 🗘 28.         | 106 796,92 🌲          | 29.   | 174 351,49 🌲 | 30.      | 0,00 🌲       |     |  |  |  |
|                                                                                    |             |                          |                       | т     |              |          |              |     |  |  |  |
| D. DOCHOD P                                                                        | , o oblica  |                          |                       |       |              | <b>.</b> |              |     |  |  |  |
| Dochod zwolnie                                                                     | ony od pod  | datku na podstawie art.) | 21 ust. 1 p.63a ustav | NY    |              | 31.      | 0,00 📮       |     |  |  |  |
| Straty z lat ubi                                                                   | egłych      | h                        |                       |       |              | 32.      | 0,00 0       |     |  |  |  |
| Dochod po odli                                                                     | iczeniu doc | nodu zwolnionego i stra  | t                     |       |              | 33.      | 174 351,49 🍹 | 7   |  |  |  |
|                                                                                    |             |                          |                       | _     |              | _        |              |     |  |  |  |

Rys. 9 Zaliczka na PIT-36

Zaliczka na podatek dochodowy PIT-36/PIT-36L jest wyliczana na podstawie zapisów Księgi podatkowej oraz danych wprowadzonych na Karcie indywidualnych kwot danego podatnika. Przed przystąpieniem do wyliczania zaliczki, należy na formularzu indywidualnych kwot wspólnika wprowadzić poszczególne odliczenia od dochodu i podatku, informacje na temat dodatkowych działalności i udziały w poszczególnych spółkach.

Zaliczka na podatek dochodowy PIT-36/PIT-36L jest liczona dla każdego wspólnika oddzielnie, dlatego w pierwszej kolejności powinniśmy uzupełnić dane podatnika na Liście wspólników.

#### 5.11.2. Lista wspólników (właścicieli)

Formularz danych wspólnika składa się z trzech zakładek:

- Ogólne zawiera dane personalne i adresowe wspólnika
- Szczegółowe zawiera przede wszystkim informacje o Urzędzie Skarbowym oraz banku właściwym dla danego wspólnika
- Dodatkowe zawiera dodatkowe informacje o wspólniku.

| 🙀 Formularz danych wspólnika: Anna Kowalska |                           |                   |               |      |
|---------------------------------------------|---------------------------|-------------------|---------------|------|
| 1 Ogólne 2 Szczegółowe 3 Dodatkowe          |                           |                   |               |      |
|                                             |                           |                   | Archiwalny    |      |
| Dane personalne                             |                           |                   |               | NV I |
| Akronim:                                    | KA                        | Nazwisko:         | Kowalska      | ~    |
| Imię:                                       | Anna                      | Drugie imię:      |               |      |
| Imię ojca:                                  | Adam                      | Imię matki:       | Barbara       |      |
| Data urodz.:                                | ✓ 1970-06-06 <sup>+</sup> | Miejsce urodzenia | Kraków 🔻      |      |
| Nazw. rodowe:                               |                           | Nazw. rod. matki: |               |      |
| PESEL:                                      |                           | NIP: 👻            | 888-888-88-88 |      |
| Adres zameldowania                          |                           |                   |               |      |
| Kraj:                                       | Polska                    | Województwo:      | małopolskie 👻 |      |
| Powiat:                                     | Krakowskie                | Gmina             | <b>•</b>      |      |
| Ulica:                                      | Jaśminowa                 | Nr domu:          | 10 /          |      |
| Miejscowość                                 | Kraków 👻                  | Kod pocztowy:     | 31-235        |      |
| Poczta                                      | Kraków 👻                  | Telefon:          |               |      |
|                                             |                           |                   |               |      |

Rys.10 Formularz danych właściciela

Załóżmy, że chcemy wyliczyć zaliczkę na PIT-36/PIT-36L na podstawie wprowadzonych wcześniej danych. Konieczne jest uzupełnienie danych w konfiguracji (m. in. Forma płatności deklaracji, stawki) oraz wprowadzenie danych o wspólnikach.

Zacznijmy od wprowadzenia wspólnika i udziałów.

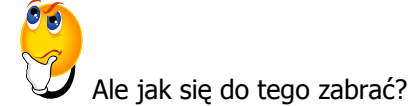

- Wybieramy z menu: Ogólne/ Inne/ Właściciele, a następnie dodajemy wspólnika uzupełniając niezbędne dane.
- Aby wprowadzić udziały wspólnika należy z poziomu formularza wspólnika wcisnąć przycisk
  - Kwoty deklaracji 🔛
- W wyświetlonym oknie Lista kwot deklaracji właściciela dodajemy nową pozycję za pomocą

ikony 🛄 i uzupełniamy dane.

- > Na zakładce 4. Działalność gospodarcza należy wpisać udziały np. 100/100 czyli 100%.
- Zatwierdzamy formularz.

Teraz przejdźmy już do wyliczenia zaliczki na PIT-36/PIT-36L.

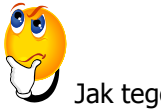

Jak tego dokonać?

> Wybieramy Księgowość/Zaliczki na PIT-36/PIT-36L.

- > Dodajemy nową zaliczkę korzystając z przycisku *Dodaj* , a następnie:
  - wybieramy miesiąc
  - wybieramy wspólnika (klikając na przycisk i wybierając go z listy)
  - zaznaczamy parametr Uwzględniać zapisy w buforze, jeśli chcemy pobrać dane również z dokumentów zapisanych w buforze
  - przyciskiem **V** przeliczamy deklarację i zatwierdzamy.

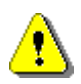

**Uwaga:** Ten dokument ma za zadanie ułatwić Ci pierwsze zetknięcie z programem **Comarch OPT!MA**. Szczegółowe informacje o każdym z modułów znajdziesz w bardziej rozbudowanej dokumentacji. Zachęcamy do pogłębiania wiedzy!

Jesteś teraz gotowy do rozpoczęcia pracy z modułem Księga Podatkowa programu

#### Comarch OPT!MA.

Powodzenia!

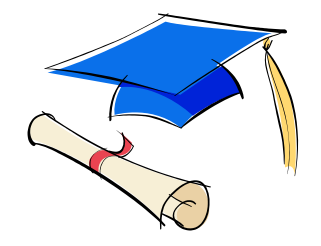